說明:若使用憑證登入後,系統顯示找不到讀卡機之類錯誤訊息。 問題截圖

| 💋 地政資計 | l網路e點通服務          | 务系統                      | don de la | and have |      |
|--------|-------------------|--------------------------|-----------|----------|------|
| 關於我們   | 訊息公告              | 客戶服務                     | 下載專區      | 便捷傳送門    | 系統管理 |
|        | 請選擇讀卡機:<br>請輸入密碼: | 法證登)<br>Device Not Found |           | ×        |      |

處理步驟:

 確認有無安裝必須軟體(HiCOS 跨瀏覽器元件、新自然人憑證安裝程式)如下,安 裝完成後再次測試,若仍錯誤,請執行步驟二。

|                                                                 | 卜載專區                                               |                                |                                        |                       |
|-----------------------------------------------------------------|----------------------------------------------------|--------------------------------|----------------------------------------|-----------------------|
|                                                                 | ▲ 文件下載 🜙 軟體下載                                      |                                |                                        |                       |
|                                                                 | 1000                                               | 10 97 18 -P                    | 横梁十小                                   | WYTH                  |
| 檔案名稿<br>SafeSign CSP檔案                                          | 説明<br>馮镕驗証程寸                                       | 檔案格式                           | <b>檔案大小</b><br>連結下載                    | 檔案下載                  |
| 檔案名稱<br>SafeSign CSP檔案<br>Acrobat繁體中文版                          | <mark>說明</mark><br>憑證驗証程式<br>觀看pdf檔案格式軟體           | 檔案格式<br>網頁<br>網頁               | <b>檔案大小</b><br>連結下載<br>運結下載            | <b>檔案下載</b><br>②      |
| 檔案名稱<br>SafeSign CSP檔案<br>Acrobat繁體中文版<br>新自然人憑諂安裝程式(請用系統管理者安裝) | <mark>說明</mark><br>憑證驗証程式<br>觀看pdf檔案格式軟體<br>憑證驗証程式 | <b>檔案格式</b><br>網頁<br>網頁<br>exe | <b>檔案大小</b><br>連結下載<br>連結下載<br>2.51 MB | <b>檔案下載</b><br>②<br>② |

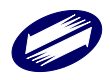

2. 重設瀏覽器(此處以Chrome為例)

|                                                                                                    | • ×                               |                                                                                                    |
|----------------------------------------------------------------------------------------------------|-----------------------------------|----------------------------------------------------------------------------------------------------|
| □ 新増分頁<br>□ 新増税器<br>会 新増無規模器 Ct                                                                                                    | Ctrl +<br>Ctrl + N<br>rl + St + N | 要重設設定嗎?<br>這個動作將:                                                                                      |
|                                                                                                    |                                   | • 重設部分 Chrome 設定和 Chrome 快速鍵<br>• 停用擴充功態<br>• 删除 Cookie 和其他暫存網站資料<br>書範、歷史記錄及已儲存的密碼不會受到影響。 <u>瞭解詳情</u> |
| ◇ ✿ 設定 - 重設設定<br>× ← → C ② Chrome choose choose c | +<br>ettings/reset                | 取消重設設定                                                                                                 |
|                                                                                                    | Q 搜尋設定                            | ✓ 只要回報 <u>目前的設定</u> ,就能助我們一臂之力,讓 Cherme 更揉完美                                                           |
| 条與 Google                                                                                                    | 重設設定                              |                                                                                                    |
|                                                                                                    | 將設定還原成原始預設值                       |                                                                                                    |
| ② xkt<br>③ 重胺酸定                                                                                                    |                                   |                                                                                                    |
| <ul> <li>満充功能 </li> <li>(3) </li> <li>(3) </li> <li>(4) </li> <li>(5) </li> <li>(5) </li> <li>(6) </li> <li>(7) </li> <li>(7) </li></ul>                                                                                                    |                                   |                                                                                                    |

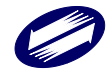

## 3. 重裝憑證軟體

| 於應用程式內移除軟體如下 |                                                                                          |         |     |   |  |
|--------------|------------------------------------------------------------------------------------------|---------|-----|---|--|
| ← 設定         |                                                                                          | -       | o > | × |  |
|              | 應用桯式 > 已安装的應用桯式                                                                          |         |     |   |  |
| 尋找設定         | CryptoPlugin version 1.2.2<br>1.2.2   TRADE-VAN INFORMATION SERVICES CO.   2024/5/7      | 7.91 MB |     |   |  |
|              | HiCOS PKI Smart Card<br>3.10.22136   Chunghwa Telecom   2024/5/7                         | 27.1 MB |     |   |  |
|              | ▶ 跨平台網頁元件 版本 <b>1.3.4.103346</b><br>1.3.4.103346   Chunghwa Telecom Co., Ltd.   2024/5/7 | 28.4 MB |     |   |  |
| 依據步驟一重新安裝    |                                                                                          |         |     |   |  |

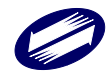